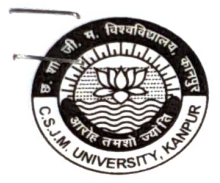

#### छत्रपति शाहू जी महाराज विश्वविद्यालय,कानपुर CHATRAPATI SHAHU JI MAHARAJ UNIVERSITY, KANPUR

(पूर्ववर्ती कानपुर विश्वविद्यालय, कानपुर) (Formely Kanpur University, Kanpur) Kalyanpur, Kanpur-208024 कल्यानपुर कानपुर-208024

सन्दर्भ सं०ः सी.एस.जे.एम.वि.वि. / सी.ओ.ई. / 2775 / 2022

दिनांक :24/ 05 / 2022

#### <u>कार्यालय—ज्ञाप</u>

एत्दद्वारा आदेशानुसार विश्वविद्यालय की सत्र 2021–22 के स्नातक (द्वितीय एवं तृतीय वर्ष) एवं परारनातक (प्रथम एवं द्वितीय वर्ष), एक वर्षीय पाठ्यक्रमों एवं एकल विषय की संस्थागत / व्यक्तिगत, बैकपेपर, भूतपूर्व छात्र / छात्राओं की परीक्षायें **दिनांक–12 मई, 2022** से घोषित कार्यक्रमानुसार सम्पादित हो रही हैं। उक्त के सम्बन्ध में अवगत कराना है कि दिनांक–16.03.2022 को आयोजित विश्वविद्यालय की परीक्षा समिति की बैठक के मद संख्या– 2022.07.07 के माध्यम से सत्र 2021–22 के स्नातक एव परास्नातक की मुख्य वार्षिक परीक्षाओं की उत्तर पुस्तिकाओं का डिजिटल मूल्यांकन कराये जाने पर समिति द्वारा सर्वसम्मति से लिये गये निर्णय एवं तत्पश्चात् कार्यपरिषद से प्राप्त अनुमोदन के क्रम में पार्श्व में संलग्न महाविद्यालयों को मूल्यांकन केन्द्र निर्धारित करने का निर्णय लिया गया है।

प्रत्येक डिजिटल मूल्यांकन केन्द्र पर अधिकृत एजेंसी द्वारा लगभग 50 से 100 लैपटॉप एवं इन्टरनेट की व्यवस्था प्रदान की जायेगी। विद्युत आपूर्ति की व्यवस्था बधित होने पर यदि जनरेटर चलाये जाने की आवश्यकता होगी तो डीजल इत्यादि का व्यय भार वहन विश्वविद्यालय द्वारा किया जायेगा। तकनीकी सहायता एवं उक्त सुविधा प्रदान किये जाने हेतु अधिकृत एजेंसी के दो तकनीकी सहायक मूल्यांकन केन्द्र पर उपलब्ध रहेंगे।

उपरोक्त निर्धारित डिजिटल मूल्यांकन केन्द्र के प्रभारी आदेशानुसार सम्बन्धित महाविद्यालय के प्राचार्य होंगे, जो सम्बन्धित जनपद के शिक्षकों के माध्यम से अपने पर्यवेक्षण एवं निर्देशन में डिजिटल मूल्यांकन कार्य सम्पन्न करायेंगे। सभी नियमित एवं अनुमोदित शिक्षकों का पंजीकरण डिजिटल मूल्यांकन पोर्टल पर किया गया है। यदि किसी नियमिति या अनुमोदित शिक्षक का किसी कारण वश पंजीकरण नहीं हुआ है, तो मूल्यांकन केन्द्र प्रभारी द्वारा पोर्टल के माध्यम से पंजीकरण किया जा सकता है। मूल्यांकन हेतु आये शिक्षकों की उपस्थिति बॉयोमैट्रिक मशीन द्वारा ली जायेगी।

विश्वविद्यालय से सम्बद्व महाविद्यालयों में कार्यरत नियमित एवं अनुमोदित शिक्षको के डिजिटल मूल्याकन प्रशिक्षण हेतु विश्वविद्यालय द्वारा पूर्व में विभिन्न जनपदों में प्रशिक्षण कैम्प आयोजित किये गये थे। डिजिटल मूल्याकन की सम्पूर्ण प्रक्रिया तथा एस.ओ.पी. की पी.डी.एफ. प्रति संलग्न है एवं ऑडियो / वीडियो का लिंक विश्वविद्यालय की वेबसाइट पर उपलब्ध है।

डिजिटल मूल्याकन में भाग लेने वाले शिक्षकों के पारिश्रामिक एवं टी.ए. / डी.ए. इत्यादि का भुगतान उच्च शिक्षा विभाग, उत्तर प्रदेश शाासन द्वारा निर्गत शासनादेश के अनुसार नियमानुसार किया जायेगा।

(1)

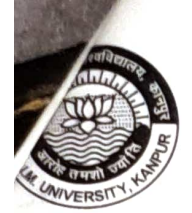

#### छत्रपति शाहू जी महाराज विश्वविद्यालय, कानपुर CHATRAPATI SHAHU JI MAHARAJ UNIVERSITY, KANPUR (पूर्ववर्ती कानपुर विश्वविद्यालय, कानपुर) (Formely Kanpur University, Kanpur)

Kalyanpur, Kanpur-208024

कल्यानपुर कानपुर-208024

डिजिटल मूल्याकंन केन्द्रों पर डिजिटल मूल्याकंन का कार्य दिनांक 26.05.2022 को प्रातः 10:00 बजे से प्रारम्भ किया जायेगा। तदोपरान्त प्रतिदिन प्रातः 07:00 बजे से सायं 07:00 बजे तक डिजिटल मूल्यांकन का कार्य सम्पन्न कराया जायेगा। मूल्यांकन कार्य हेतु शिक्षकों की उपस्थिति सुनिश्चित करने के लिए शिक्षकों के रजिस्टर्ड मोबाईल पर एस.एम.एस. के माध्यम से समय एवं मूल्यांकन केन्द्र की सूचना भेजी जाएगी, जिसके अनुसार उन्हें दिए गए केन्द्र में प्रतिभाग करना होगा। एस.एम.एस. / सूचना इत्यादि भेजने की यह व्यवस्था भविष्य में डिजिटल मूल्यांकन केन्द्रों से प्राप्त फीडबैक के आधार पर परिवर्तन शील होगी, जिसकी सूचना समय–समय पर केन्द्राध्यक्ष की लॉगिन के माध्यम से एवं विश्वविद्यालय की वेबसाइट के माध्यम से सूचना दी जायेगी। डिजिटल मूल्यांकन केन्द्र प्रभारी अपने जनपद के नियमित एवं अनुमोदित शिक्षकों को उक्त व्यवस्था से अवगत कराये एवं इसका प्रचार–प्रसार कर उनकी भागीदारी सुनिश्चित करें, जिससे कि डिजिटल मूल्यांकन यवस्था का सफल संचालन किया जा सके।

संलग्नकः यथोक्त

(डॉ. अंजनी कुमार मिश्र) परीक्षा नियंत्रक

प्रतिलिपिः निम्नलिखित को सूचनार्थ एवं आवश्यक कार्यवाही हेतु प्रेषितः–

- प्राचार्य / नोडल अधिकारी / केन्द्राध्यक्ष, सम्बन्धित समस्त नोडल केन्द्र / परीक्षा केन्द्र ।
- 2. क्षेत्रीय उच्च शिक्षा अधिकारी, कानपुर मण्डल।
- प्रभारी, पी०एम०यू० सेल को इस आशय से प्रेषित कि उक्त कार्यालय ज्ञाप के सम्बन्ध में आवश्यक कार्यवाही करना सुनिष्चित करें।
- 4. मीडिया प्रभारी को आवश्यक कार्यवाही हेतु प्रेषित।
- 5. निजी सचिव कुलपति, मा० कुलपति जी के अवलोकनार्थ।
- वैय0 सहायक, कुलसचिव / वित्त अधिकारी।
- 7. गार्ड फाइल।

(अजीत प्रताप सिंह) सहायक कुलसचिव (परीक्षा)

(2)

|     | 16       | 15                           | 14                         | 13                             | 1                       | 1      | 1      | 9                                           | 0                                            |                                           |                        | (2)                                                 |                                         | 1                                |                   |                              |                                 |
|-----|----------|------------------------------|----------------------------|--------------------------------|-------------------------|--------|--------|---------------------------------------------|----------------------------------------------|-------------------------------------------|------------------------|-----------------------------------------------------|-----------------------------------------|----------------------------------|-------------------|------------------------------|---------------------------------|
|     | C        | 20                           | S                          | I                              | 2                       | 1      | 0      |                                             |                                              | 7                                         | 0                      |                                                     | 4                                       | ω                                | 2                 | 1                            | SL,NO                           |
|     | S I.M    | OLLEGE OF MANAGEMENT STUDIES | ACRED HEART DEGREE COLLEGE | FIROJ GANDHI COLLEGE RAEBARELI | AKBARPUR DEGREE COLLEGE | AXIS   | PSIT   | KANPUR VIDYA MANDIR MAHILA<br>MAHAVIDYALAYA | MAHILA MAHAVIDYALAYA KIDWAI<br>NAGAR COLLEGE | SN SEN BALIKA MAHAVIDYALAYA PG<br>COLLEGE | PSM PG COLLEGE KANNAUJ | VIRENDRA SINGH KATIYAR<br>MAHAVIDYALAYA FARRUKHABAD | DN PG COLLEGE FATHEGARH<br>FARRUKKHABAD | NARAYAN COLLEGE SCIENCE AND ARTS | KK COLLEGE ETAWAH | TILAK MAHAVIDYALAYA AURRAIYA |                                 |
|     | CANPUR H | JNNAO                        | SITAPUR                    | RAEBARELI                      | KANPUR DEHAT            | KANPUR | KANPUR | KANPUR                                      | KANPUR                                       | KANPUR                                    | KANNAUJ                | FARRUKKHABAD                                        | FARRUKKHABAD                            | ETAWAH                           | ETAWAH            | AURRAIYA                     | DISTRICT                        |
|     | (199)    | JN25                         | ST08 5                     | RB01                           | KN26                    | KN115  | KN162  | KN21                                        | KN17                                         | KN 14                                     | FB08                   | FB47                                                | FB02                                    | EW62                             | EW01              | AU01                         | CENTER CODE                     |
|     |          |                              | 0                          |                                |                         | 50     |        |                                             |                                              |                                           |                        | 50                                                  | 0                                       | 40                               |                   |                              | COLLEGE<br>COMPUTER             |
| 264 | 0        | 24                           |                            | 25                             | 25                      | 0      | 25     | 25                                          | 25                                           | 25                                        | 30                     | 0                                                   | 10                                      | 0                                | 25                | 25                           | INSTALLATION<br>STATUS          |
| 306 | 50       | 26 5                         | 0                          | 25 5                           | 25 5                    | 0      | 25 5   | 25                                          | 25                                           | 25                                        | 20                     | 0                                                   | 30                                      | 0                                | 10                | 25                           | REQUIRE                         |
| 485 |          | 0                            |                            | 0                              | 0                       |        | 50     | 50                                          | 50                                           | 50                                        | 50                     |                                                     |                                         |                                  | 35                | 50                           | MOUSE &<br>KEYBOARD<br>REQUIRED |
| 450 |          | 30                           | 30                         | 30 8+8                         | 30 8+8                  | 30     | 30 8+  | 30 8+                                       | . 30 8+                                      | 30 8+                                     | 30 8                   | 30                                                  | 30                                      | 30                               | 30                | 30                           | MANTRA                          |
|     |          |                              |                            |                                |                         |        | 00     | 00                                          | 00                                           | 8                                         | +8                     | 0                                                   | 11                                      | +8                               | 3+8               | 8+8                          | EXTENSION                       |

.

1

## **OSM APP** उपयोगकर्ता पुस्तिका

### विषय सूची

| Step 1: Online Screen Marking Application Login                | 3  |
|----------------------------------------------------------------|----|
| Step 2: Change password screen                                 | 4  |
| Step 3: MAC ID (Access point) Registration                     | 5  |
| Step 4: User manual view and acknowledge                       | 6  |
| Step 5: Update/ Enter faculty profile and bank account details | 7  |
| Step 6: Evaluation summary page                                | 9  |
| Step 7: Evaluator Profile                                      | 10 |
| Step 8: Initiate for allocation                                | 11 |
| Step 9: Valuation summary                                      | 13 |
| Step 10: Start Evaluation                                      | 16 |
| Step 11: After evaluation Process                              | 20 |
| Step 12: Continue Evaluation                                   | 21 |

#### **Step 1: Online Screen Marking Application Login**

डेस्कटॉप शॉर्टकट में OSM आइकन पर क्लिक करें या फ़ाइल का अनुसरण करें -> OSM एप्लिकेशन खोलने के लिए मेनू विकल्प

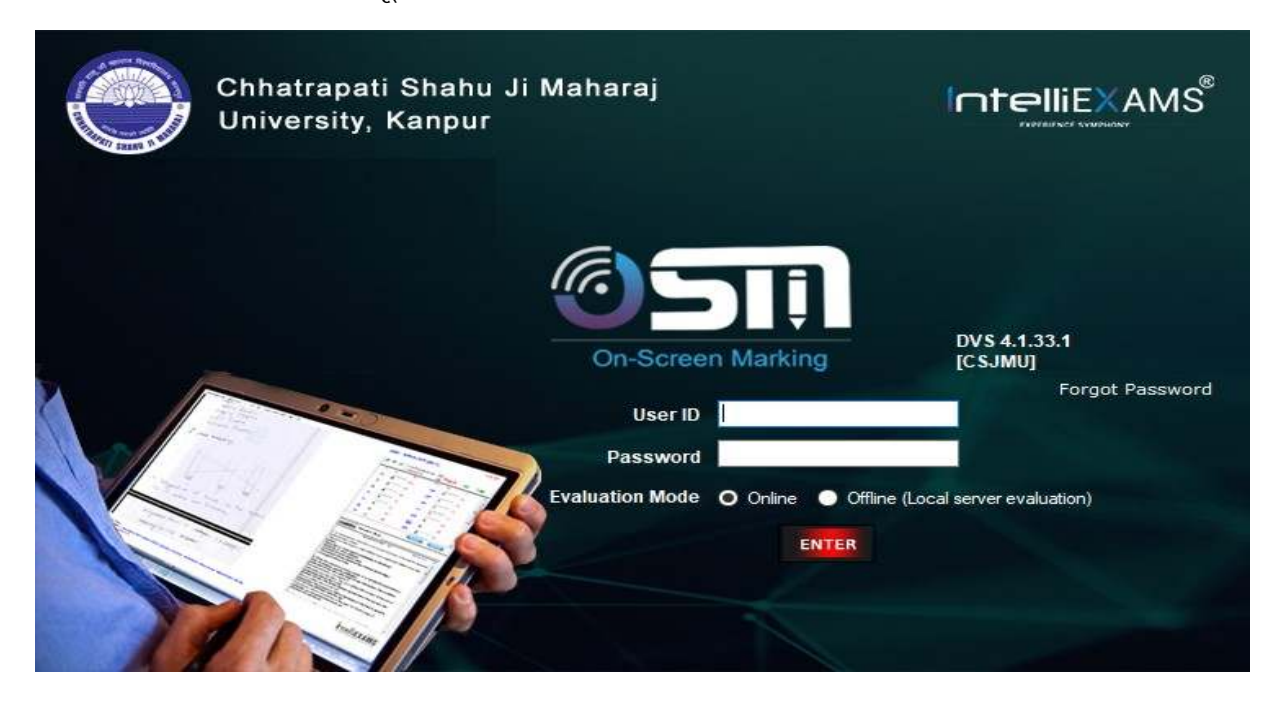

Fig 1.0 विवरणः— उपरोक्त स्क्रीन शॉट चित्र 1.0 लॉगिन पेज OSM App के लिए है

#### . चयन प्रक्रियाः—

- यूजर आईडी विवरण जैसे FA001A0 या डेमो आदि दर्ज करने के लिए "यूजर आईडी" टेक्स्ट फील्ड पर क्लिक करें।
- पासवर्ड विवरण दर्ज करने के लिए "पासवर्ड" टेक्स्ट फ़ील्ड पर क्लिक करें (केवल अल्फा—न्यूमेरिक)
- 🕨 उपयोगकर्ता मूल्यांकन का ऑनलाइन या ऑफलाइन तरीका चुन सकता है
- लॉगिन करने के लिए "Enter" बटन पर क्लिक करें।

#### **Step 2: Change password screen**

| Charge Password                    |                                          | Fig 1.1.1                                     |
|------------------------------------|------------------------------------------|-----------------------------------------------|
| change your existing pa            | aword ( Please type the new password,    |                                               |
| nw Password<br>nimum 6 characters) | r                                        |                                               |
| ofirm New Password                 |                                          |                                               |
| · ··                               | Cancel -                                 |                                               |
| cription:-Th                       | eabove screen shot <b>Fig 1.1</b> is for | r mandatory Change password screen in digital |
| ation systen                       | ۱ during first time login                |                                               |
| ection proce                       | <u>55:</u> -                             |                                               |
| Click on                           | "New password "text field to e           | enter the new password for the user           |
| Click on                           | "Confirm password " text field           | d to Re-enter the new password for the user   |
| • Enter Pa                         | ssword details (Only alpha-num           | neric) give a sample like [AZ-09] etc         |
| Click on                           | "Submit" button to change the            | a naceword                                    |
| Click Oli                          |                                          |                                               |
|                                    | And Contract State                       | ×                                             |
|                                    | Companyation and                         |                                               |
| Darrword                           | has been changed successful              | Ba                                            |
| Password                           | has been changed succession              |                                               |
|                                    |                                          |                                               |
|                                    | OF                                       | к                                             |
| -                                  |                                          |                                               |

≻ दर्ज किए गए टेक्स्ट को हटाने∕साफ़ करने के लिए "Cancel" बटन पर क्लिक करें।

#### Step 3: MAC ID (Access point) Registration

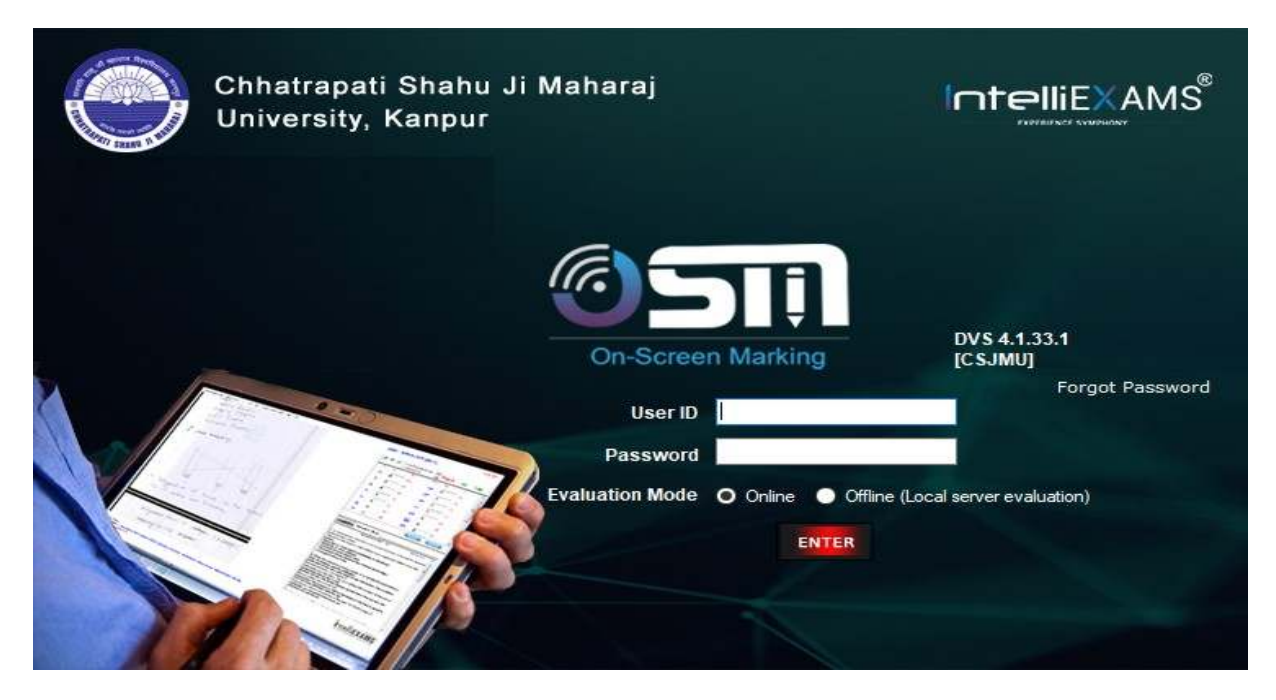

Fig 1.2

विवरणः — उपरोक्त स्क्रीन शॉट चित्र 1.2 मैक आईडी (एक्सेस प्वाइंट) पंजीकरण के लिए उपयोगकर्ता के लिए पहली बार लॉगिन के दौरान प्रमाणित करने के लिए है

#### चयन प्रक्रियाः –

- "मूल्यांकन केंद्र" ड्रॉप डाउन फील्ड पर क्लिक करें और मूल्यांकन केंद्र का चयन करें।
- > पॉप अप विंडो से 'रजिस्टर' बटन पर क्लिक करें।

|                                                            | Access Point Registration                                                                    |   |
|------------------------------------------------------------|----------------------------------------------------------------------------------------------|---|
| aluation Center 20                                         | п.                                                                                           | ~ |
|                                                            |                                                                                              |   |
| Access Point I                                             | Details                                                                                      |   |
| Access Point I<br>MAC ID                                   | Oetails<br>00:25:AB:90:B2:E9                                                                 |   |
| Access Point I<br>MAC ID<br>Processor ID                   | Details<br>00:25:AB:90:B2:E9<br>BFEBFBFF00040651                                             |   |
| Access Point I<br>MAC ID<br>Processor ID<br>Processor Name | Details<br>00:25:AB:90:B2:E9<br>BFEBFBFF00040651<br>Intel(R) Core(TM) i3-4005U CPU @ 1.70GHz |   |

#### Step 4: User manual view and acknowledge

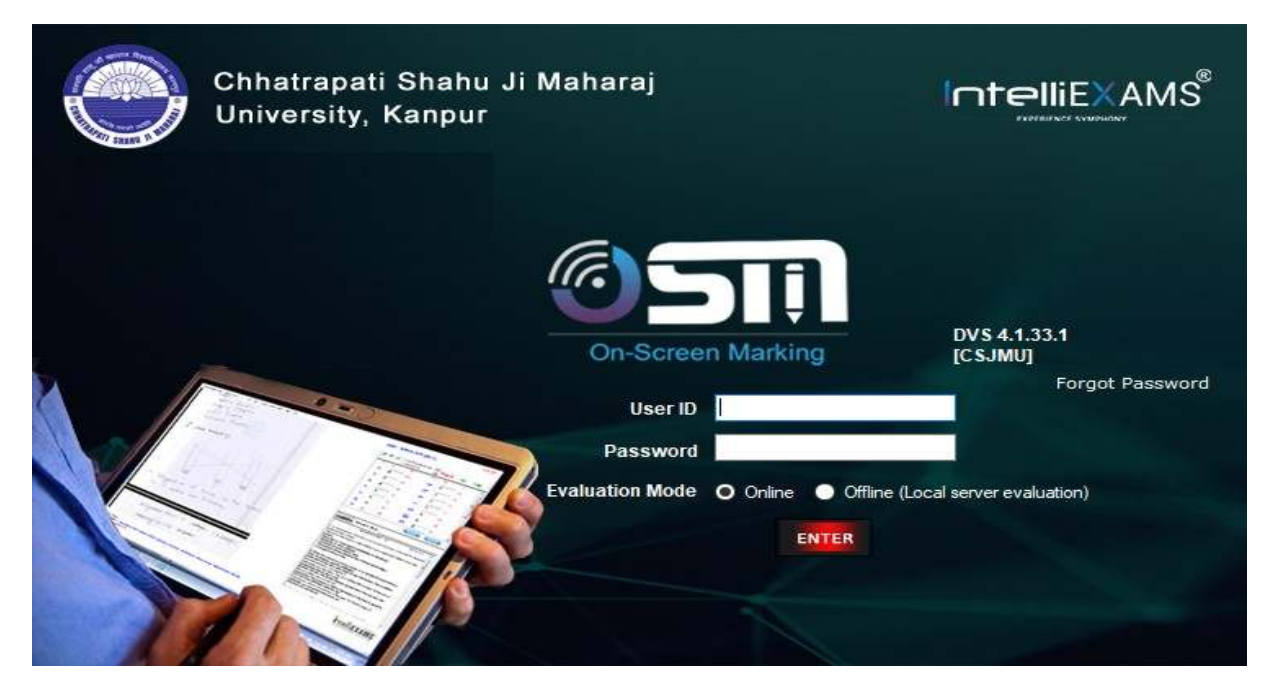

Fig 1.3

विवरणः – उपरोक्त स्क्रीन शॉट चित्र 1.3 अनिवार्य उपयोगकर्ता मैनुअल व्यू के लिए है और मूल्यांकन के लिए आगे बढ़ने से पहले समझ को स्वीकार करें

#### चयन प्रक्रियाः –

- > उपयोगकर्ता डिजिटल मूल्यांकन आवेदन का पीडीएफ दस्तावेज़ देख सकते हैं।
- उपयोगकर्ता दस्तावेज़ विंडो से सहेज सकता है, प्रिंट कर सकता है, जूम इन कर सकता है, जूम आउट कर सकता है, पेज नंबर पर शिफ्ट कर सकता है।
- उपयोगकर्ता को नीचे स्क्रॉल करना होगा और मूल्यांकन के लिए आगे बढ़ने के लिए मैं सहमत हूँ, बटन पर क्लिक करना होगा।

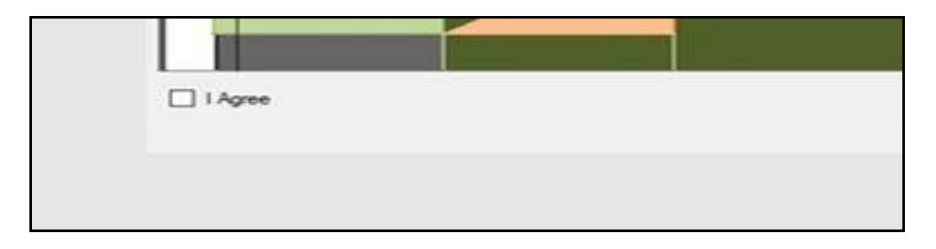

दस्तावेज़ के माध्यम से डिजिटल मूल्यांकन आवेदन समझ की पुष्टि प्रदान करने के लिए उपरोक्त विंडो से मैं सहमत हूँ चेक बॉक्स पर क्लिक करें। क्लिक करने के बाद ही उपयोगकर्ता को संशोधित करने की अनुमति होगी

#### Step 5: Update/ Enter faculty profile and bank account details

|                                                                                     |                                                                                                    | Updar                                                                                                    | e Personal and Bank Detai                                                                                                    | 6 . |   |
|-------------------------------------------------------------------------------------|----------------------------------------------------------------------------------------------------|----------------------------------------------------------------------------------------------------|----------------------------------------------------------------------------------------------------|-----|---|
| Palaerar Partin<br>Subaya dikursian<br>Yanarian Karaway<br>Bad Yabahar<br>Kadawahar | WELCOME TO<br>Digital Valuation<br>The Departments of<br>the Well is the well<br>scorest system is done<br>connect to expension<br>there are been expension<br>there are been expension<br>there are been expension | Kontractor (K                                                                                                    | Franceson<br>Testingt<br>Mass<br>Meter<br>Meter<br>Meterson<br>Meterson<br>Met |     | 0 |
|                                                                                     | make approximation<br>of answer control, mp<br>in the local, control<br>in the local, control<br>interest local, and local<br>input speciation by<br>guaranties                                                     | Per Inde 1<br>1911 Lock 7<br>Ricenst Robert 7<br>Ricenst Robert 7<br>Robert Robert 7<br>Per Lock Robert 7<br>Per Lock Robert 7 | ACTIV<br>ACCOLUMNATION<br>DATABASE<br>Accounts<br>So<br>Mana Data<br>Mana Data<br>Mana Data                                                                                                    |     |   |

Fig 1.4

विवरणः— उपरोक्त स्क्रीन शॉट चित्र 1.4 फैकल्टी के लिए अनिवार्य रूप से फैकल्टी अकाउंट और अन्य विवरण अपडेट नहीं होने पर अपडेट करने के लिए है।

#### अनिवार्य क्षेत्र हैं: –

- फैकल्टी पहली बार लॉगिन के दौरान केवल एक बार विवरण अपडेट कर सकते हैं (योग्यता, पदनाम, संपर्क नंबर, ईमेल आईडी, देश, राज्य, शहर और पता विवरण और पिन कोड विवरण)
- ▶ आईएफएससी कोड
- > खाता नंबर
- > खाता नाम
- ≽ बैंक का नाम
- > शाखा का नाम
- ≽ पैन कार्ड नंबर

खाता विवरण अपडेट करने के लिए 'अपडेट' फ़ील्ड पर क्लिक करें

# Update Bank Details

|   |                                            | alert 👘                                         |               |              |
|---|--------------------------------------------|-------------------------------------------------|---------------|--------------|
| 0 | Details uploaded b<br>liable for any false | y me are true to the best<br>information given. | of my knowled | dge and I am |
|   |                                            |                                                 |               |              |

- उपयोगकर्ता को प्रमाणित करना होगा कि प्रदान की गई बैंक जानकारी सत्य और वास्तविक प्रकृति की है
- > चित्र के ऊपर जमा करने के लिए ओके बटन पर क्लिक करें

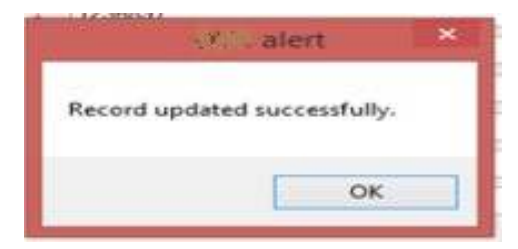

#### **Step 6: Evaluation summary page**

|                                                      | nationpoli Elizatus di Matharaj<br>varatty: Canpus<br>19                                                                                                    |                                                                                                    | Markane TISTI<br>Lange International Control of Control of |
|------------------------------------------------------|----------------------------------------------------------------------------------------------------|----------------------------------------------------------------------------------------------------|----------------------------------------------------------------------------------------------------|
| - Talayar Parlan<br>Jalay S Biastan<br>Yukama Lannay | WELCOME TO<br>Digital Valuation System<br>The Explorements (once una front<br>to level or the west, The execution of                                                                                                    | Party Estantic Survey                                                                                                    |                                                                                                    |
| East Vehener<br>Indexeduni                           | prover any provide a second second se | Parkatine Tourney<br>Horizon alionati anney scriptijs : 000<br>discated anney scriptijs : 30<br>evaluated anney scriptijs : 30<br>Parking anney scriptijs : 30                                                                                                    |                                                                                                    |
|                                                      | ment gentlike for de beteller d<br>Gentraler                                                                                                    | Account account of the second second se |                                                                                                    |

Fig 2.0

#### विवरणः—

- लॉगिन करने पर उपयोक्ता को उपरोक्त मूल्यांकन सारांश स्क्रीन शॉट चित्र 2.0 प्रदर्शित किया जाएगा।
- उपयोगकर्ता "अधिकतम अनुमत उत्तर स्क्रिप्ट", "आवंटित उत्तर स्क्रिप्ट", "मूल्यांकित उत्तर स्क्रिप्ट", "लंबित उत्तर स्क्रिप्ट विवरण" देख सकते हैं।

#### **Step 7: Evaluator Profile**

Your IP address is :47.15.17.89

Chhatrapati Shahu Ji Maharaj University, Kanpur

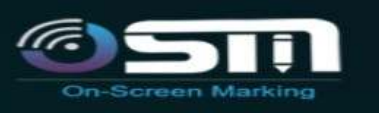

## Evaluator Profile

18

Valuation Summary

Start Valuation

Deallocation

#### WELCOME TO Digital Valuation System

The Digital Valuation System is the first of its kind in the world. The evaluation of answer scripts is done in a secured environment by digitizing the answer scripts first and then enabling the evaluation through our proprietary software application. The process life cycle includes auto-

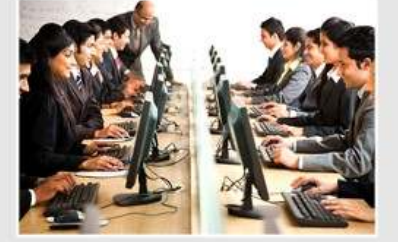

The evaluated answer scripts are then stored in a central repository. This further

Secured Evaluation

KEY FEATURES

Masking student i

Answer scripts longer duration

No loss of answe to fire accidents calamities or agei

Simultaneous ev one answer scrip

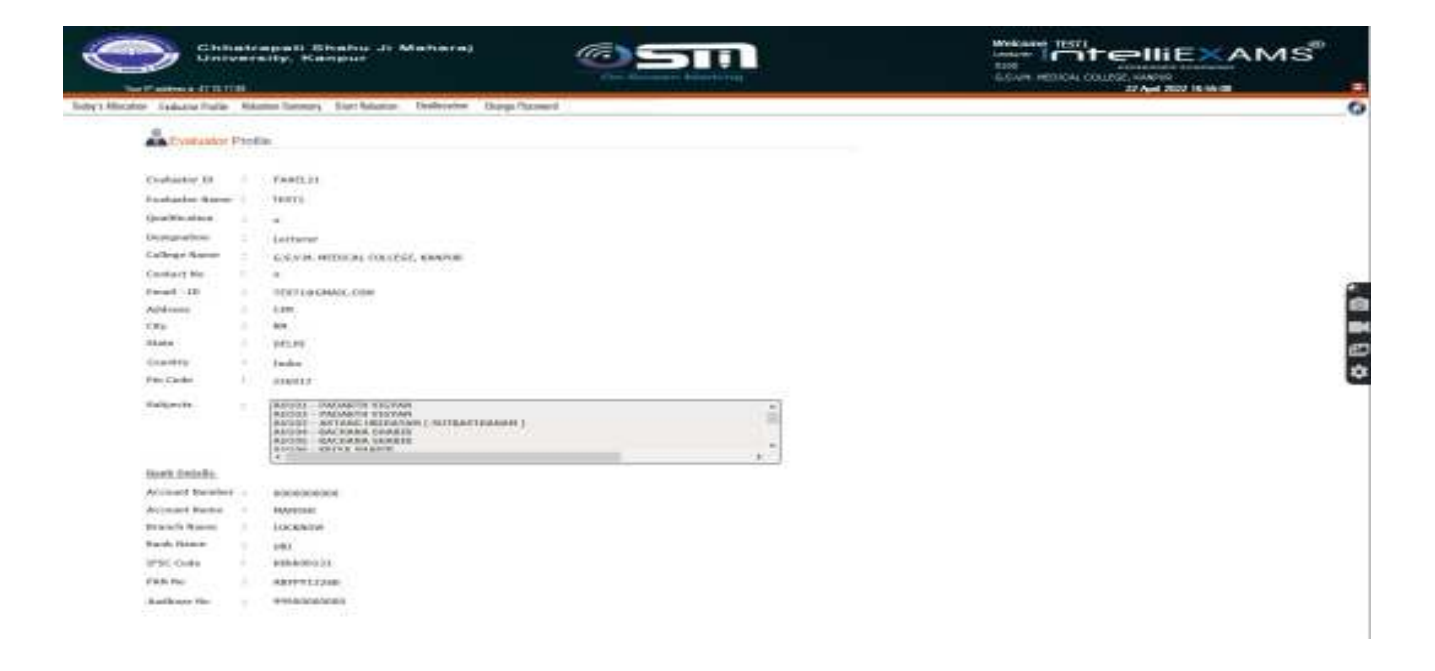

> नीचे स्क्रीन शॉट में मूल्यांकनकर्ता प्रोफ़ाइल विवरण देखें।

Fig 3.0

#### **Step 8: Initiate for allocation**

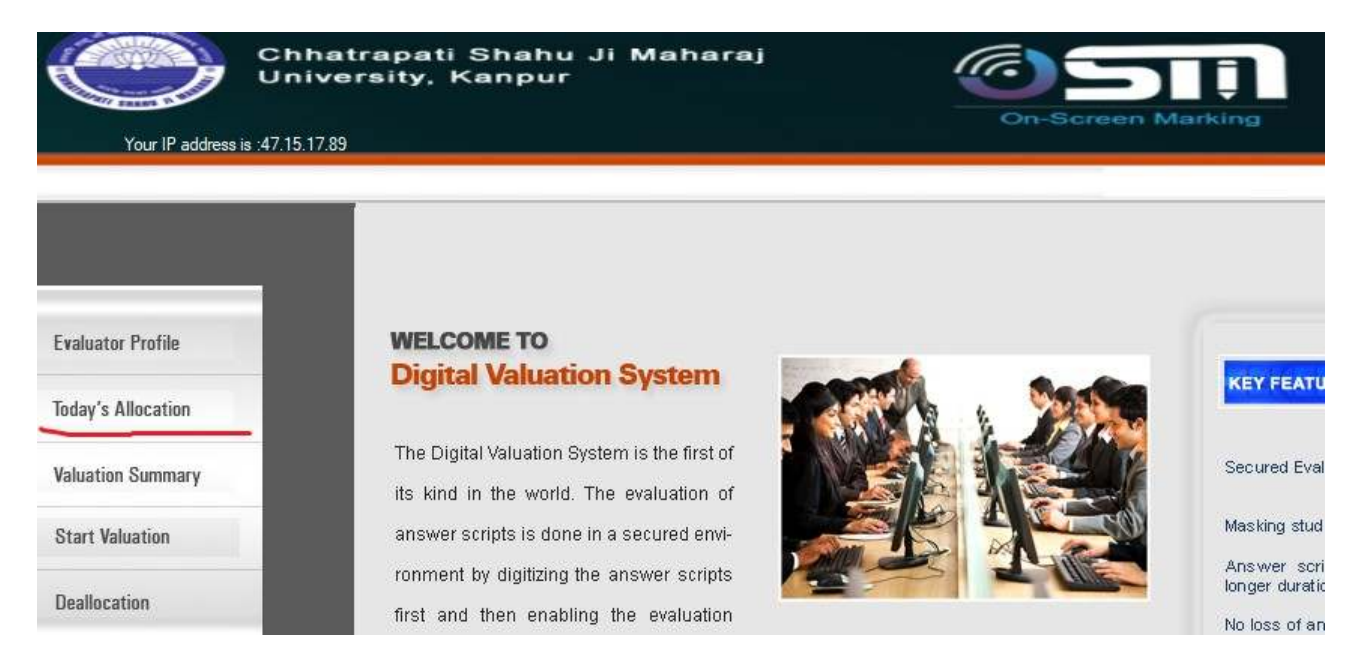

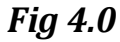

#### विवरणः–

उपरोक्त स्क्रीन शॉट चित्र 4.0 डिजिटल मूल्यांकन प्रणाली का मुखपृष्ठ है। मूल्यांकनकर्ता उत्तर लिपियों को आवंटित करने के लिए मेनू से आज के मूल्यांकन का चयन कर सकता है।

| Your IP add           | Chi<br>Uni    | hatrapati S<br>iversity, Ka<br>178 | hahu ji M<br>npur | daharaj      |                      | n-Bernan Marking |                  |
|-----------------------|---------------|------------------------------------|-------------------|--------------|----------------------|------------------|------------------|
| ioday's Allocation Ex | aluater Pioñà | a Volution Seminary                | Start Valuetian   | Dealleration | Change Password      |                  |                  |
| Answer                | Script A      | llocation                          |                   |              |                      |                  |                  |
| Sint Ourats           | (1) mo        |                                    |                   |              |                      | Vinne Al         | location Summary |
| Exam Nam              | e BAN         | 1.5.4d Year.Oct-2021               |                   |              |                      |                  | (Illing)         |
| Availability          | E.tell        |                                    |                   |              |                      |                  | AFECETE          |
| 500                   | st Subject    | Subject No.                        |                   |              | Current Available Av | weer Suige Coard |                  |
| 8 E                   | AU1100        | SANSKRIT                           |                   |              | 1                    |                  |                  |

| Arasai   | er Scri | int Allocati     | om                     |                                         | 2. Load the exam seci             | ies                                                                                                    |    |
|----------|---------|------------------|------------------------|-----------------------------------------|-----------------------------------|----------------------------------------------------------------------------------------------------|----|
| at Dury  | etiipe. | 1 4              |                        | <ul> <li>Encer stot duration</li> </ul> | Ŷ                                 | Here Allocation Summary                                                                                                    |    |
| arra N.a | annet.  | BCIS FIRST PR    | OF EXAMINATION AUGUST  | 2018                                    |                                   | ~                                                                                                    |    |
| distante | Dei.L.y |                  |                        |                                         |                                   | Adocate                                                                                                    |    |
| B        | deed a  | ulgeocti<br>adas | Subject Name           |                                         | Gummt Analiable Answer Script Co. | unit                                                                                                    |    |
|          | 1 24    | E000101          | General Anatomy Includ | sing Embryology & Histol                |                                   |                                                                                                    |    |
|          |         |                  |                        |                                         |                                   | V                                                                                                    |    |
|          | ц       |                  |                        |                                         |                                   | v                                                                                                    |    |
| ್        |         |                  |                        |                                         |                                   | 4.Click to allocate answer scripts i                                                                                                    | or |
| 1        | v .     |                  |                        |                                         |                                   | the second star and second second sec |    |

#### उपरोक्त स्क्रीन शॉट से चित्र 4.1 उपयोगकर्ता नीचे दिए गए विकल्पों में से चयन कर सकता है।

| विकल्प               | विवरण                                                                   |
|----------------------|-------------------------------------------------------------------------|
|                      | मूल्यांकन उत्तर लिपियों के लिए स्लॉट अवधि का चयन करें (उदारू – 12 उत्तर |
| Select slot duration | लिपियों का मूल्यांकन 1 घंटे के स्लॉट से किया जा सकता है)।               |
| Select exam name     | ड्रॉप डाउन सूची से परीक्षा का नाम चुनें                                 |
| Select checkbox      | विषय चयन के लिए चेकबॉक्स पर क्लिक करें।                                 |
| Select allocate      | उत्तर लिपियों के चयनित विषय को आवंटित करने के लिए "आवंटित करें"         |
|                      | बटन पर क्लिक करें।                                                      |

नोटः- मूल्यांकन के लिए एक समय में केवल एक ही विषय का चयन किया जा सकता है।

#### **Step 9: Valuation summary**

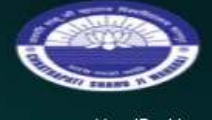

Chhatrapati Shahu Ji Maharaj University, Kanpur

Your IP address is :47.15.17.89

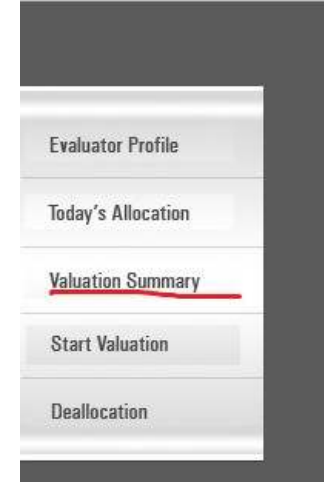

#### WELCOME TO Digital Valuation System

The Digital Valuation System is the first of its kind in the world. The evaluation of answer scripts is done in a secured environment by digitizing the answer scripts first and then enabling the evaluation through our proprietary software applica-

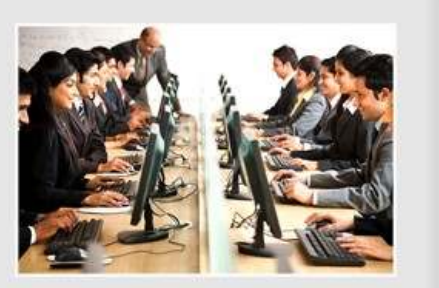

KEY FE

Secured

Masking

Answer longer du

No loss ( to fire calamitie

The evaluated answer scripts are then

Fig 5.0

#### विवरणः–

उपरोक्त स्क्रीन शॉट से चित्र 5.0 उपयोगकर्ता मूल्यांकन सारांश विवरण देखने के लिए मूल्यांकन सारांश मेनू पर क्लिक कर सकते हैं।

| Ċ                 |                                                | atrapati Si<br>versity, Ka | hahu Ji M<br>npur | Maharaj      |                 | <u></u>           |
|-------------------|------------------------------------------------|----------------------------|-------------------|--------------|-----------------|-------------------|
| Your              | P address is :47.15.17                         | 7.89                       |                   |              |                 | On-Screen Marking |
| oday's Allocatior | Evaluator Profile                              | Valuation Summary          | Start Valuation   | Deallocation | Change Password |                   |
| ExamS             | t <mark>ion</mark> Summary<br><sub>elect</sub> | Report                     |                   |              | ~               |                   |
| Subject           |                                                |                            | ∽ Dat             | te           | ∽ Viev          | N                 |

| Your IP a         | ddress is : 172.25.12.74                                                         | Saturday, November 3, 2018 1:30:41 PM 🤤 |
|-------------------|----------------------------------------------------------------------------------|-----------------------------------------|
| iday's Allocation | Evaluator Profile Valuation Summary Start Valuation Deallocation Change Password | 0                                       |
| Va                | Iluation Summary Report 1. Select ex                                             | am .                                    |
| Exam              | MBBS FIRST PROF. EXAMINATION AUGUST - 2018                                       | 2. Select report type                   |
| Report Type       | Evaluation                                                                       | 3. Select subject type                  |
| Subject           | 14M00101 - ANATOMY - 1 Vale 02-09-2018 V                                         | 5. Click on view to load the report     |
| ම ක               | 1 🕉 🔡 H 4 > H 🕘 🗃 🆓 🖓 - 💦 4. Select date                                         |                                         |
| Main R            | port                                                                             | ~                                       |
|                   |                                                                                  |                                         |
|                   | MBBS FIRST PROF. EXAMINATION AUGU                                                | ST . 2018                               |
| 5                 | aub Code and Title ANATOMY - I                                                   |                                         |
| S                 | No Scr. Code Marks S.No Scr. Code Marks                                          |                                         |
|                   | 1 0000000001H1010980 32                                                          |                                         |

Fig 5.1

- > सूची क्षेत्र से परीक्षा के नाम का चयन करें
- > सूची फ़ील्ड से रिपोर्ट प्रकार चुनें
- > सूची क्षेत्र से विषय का नाम चुनें
- > सूची क्षेत्र से आवश्यक तिथि का चयन करें

उपरोक्त स्क्रीन शॉट चित्र 5.1 मूल्यांकन सारांश रिपोर्ट देखने के लिए है।

| विकल्प              | विवरण                                                                  |
|---------------------|------------------------------------------------------------------------|
| Select Exam         | परीक्षा के नाम का चयन करें जिसके लिए मूल्यांकन सारांश तैयार करने       |
|                     | की आवश्यकता है                                                         |
|                     | जैसे बीई, एमबीए आदि।                                                   |
| Select report type  | पीढ़ी के लिए रिपोर्ट के प्रकार का चयन करने के लिए रिपोर्ट प्रकार ड्रॉप |
|                     | डाउन फ़ील्ड का चयन करें                                                |
|                     | जैसे मूल्यांकन, पुनर्मूल्यांकन आदि।                                    |
| Select subject name | सूची से विषय का नाम चुने                                               |
| Date                | आवश्यक तिथि चुने                                                       |
| View                | रिपोर्ट लोड करने के लिए व्यू बटन पर क्लिक करें                         |

रिपोर्ट डाउनलोड करें और सुरक्षित करें

| n Click here to                                                                                                    | Export Report                                                                                                    |
|----------------------------------------------------------------------------------------------------|----------------------------------------------------------------------------------------------------|
| Valuation Summary Report  Click here to save the report Exam NBBS FIRST PROF. EXAMINATION AUGUST - 2018  in local folder  eport Type Evaluation  Subject I4/00101 - MURCRY -1  Date 02-09-2018  Twinn Report | Image: Search ravi     ✓     C     Search ravi     ✓       Organize ▼     New folder     Image: Search ravi     ✓       Image: Desktop     Image: Search ravi     ✓     Ø       Image: Desktop     Image: Search ravi     ✓     Ø       Image: Desktop     Image: Search ravi     ✓     Ø       Image: Desktop     Image: Search ravi     ✓     Ø       Image: Desktop     Image: Search ravi     ✓     Ø       Image: Desktop     Image: Search ravi     ✓     Ø       Image: Desktop     Image: Search ravi     Ø     Ø       Image: Desktop     Image: Search ravi     Ø     Ø                                                                                                    |
| MBBS FIRST PROF. EXAN<br>Sub Code and Title ANATOMY - 1<br>S.No Scr. Code Marka S.No Scr. Code Marka<br>1 0000000001410106600 32                                                                             | Conventeads  Conventeads  Conv |
|                                                                                                    | File name Valuation Summary Report  Save as type Adobe Acrobat (*,pdf) Hide Folders Save Cancel                                                                                                    |

Fig 5.2

#### विवरण:-

उपरोक्त स्क्रीन शॉट चित्र 5.2 मूल्यांकन सारांश रिपोर्ट तैयार करने के लिए है। उपयोगकर्ता रिपोर्ट तैयार करने के लिए उपरोक्त स्क्रीन शॉट से प्रदर्शित रिपोर्ट आइकन फ़ील्ड पर क्लिक कर सकते हैं।

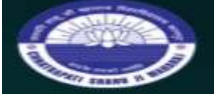

Chhatrapati Shahu Ji Maharaj University, Kanpur

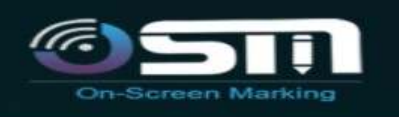

Your IP address is :47.15.17.89

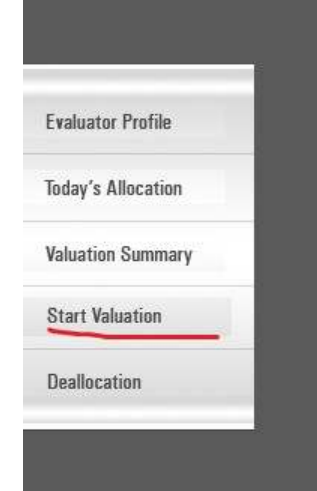

#### WELCOME TO Digital Valuation System

The Digital Valuation System is the first of its kind in the world. The evaluation of answer scripts is done in a secured environment by digitizing the answer scripts first and then enabling the evaluation through our proprietary software application. The process life cycle includes auto-

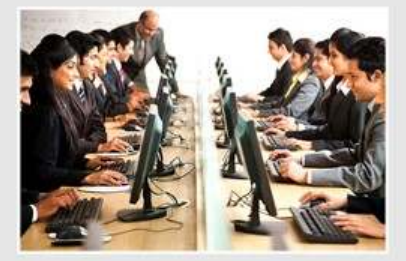

The evaluated answer scripts are then stored in a central repository. This further KEY FEATU

Secured Evalu

Masking stude

Answer scrip longer duration

No loss of ans to fire accid calamities or a

Simultaneous

#### **Step 10: Start Evaluation**

Start Evaluation पर क्लिक करें।

| विकल्प               | विवरण                                                           |
|----------------------|-----------------------------------------------------------------|
| Select Subject       | मूल्यांकन शुरू करने के लिए ड्रॉप डाउन सूची से विषय का चयन करें। |
| Select Answer Script | ड्रॉप डाउन सूची से उत्तर लिपियों का चयन करें                    |
| Start                | मूल्यांकन शुरू करने के लिए START बटन पर क्लिक करें।             |

Click on 'Start' to display the below screen:

| Chhatrapati Shahu Ji Maharaj<br>University, Kanpur                                                 | Con-Bernan Marking                                                                                                    |
|----------------------------------------------------------------------------------------------------|----------------------------------------------------------------------------------------------------|
| Your IP address in xi7.15.17.19                                                                    |                                                                                                    |
| try's Allocation Evaluator Profile Voluntion Summary Start Voluntion Destlocation. Change Paseword |                                                                                                    |
| Start Valuation                                                                                    |                                                                                                    |
| Select Subject B034024 - CONSERVATIVE DENTISTRY AND END Select Answer Script                       |                                                                                                    |
|                                                                                                    |                                                                                                    |
| CS3MU                                                                                              | Owneral Instructions for Examiners                                                                                                    |
| 805402A - CONSERVATIVE DENTISTRY AND ENDODONTICS                                                   | This attaiver loopy are only the guidelines for the quantities<br>and the evaluation are supposed to use their vision and<br>knowledge in availating the answer acretic Plant B (2)<br>Pertificing to the close studies wherever applicable (Plant D)      |
| 8.D.S3<br>Start                                                                                    | The involution must be show based on the approach? anal-<br>yea of the policies / identification of the attentives /appli-<br>mation of the concepts/ adultma identical /applie of the pre-<br>entation and the language being used in analyzing the case. |
|                                                                                                    | paper, kindly contact the tellow intentioned faculty with the<br>help of BVS co-ordinator / UR                                                                                                    |
|                                                                                                    |                                                                                                    |
|                                                                                                    |                                                                                                    |

- ≻ विषय सूची फ़ील्ड से विषय का नाम चुनें
- > सूची क्षेत्र से उत्तर लिपि का चयन करें
- > मूल्यांकन प्रक्रिया आरंभ करने के लिए 'प्रारंभ' बटन पर क्लिक करें

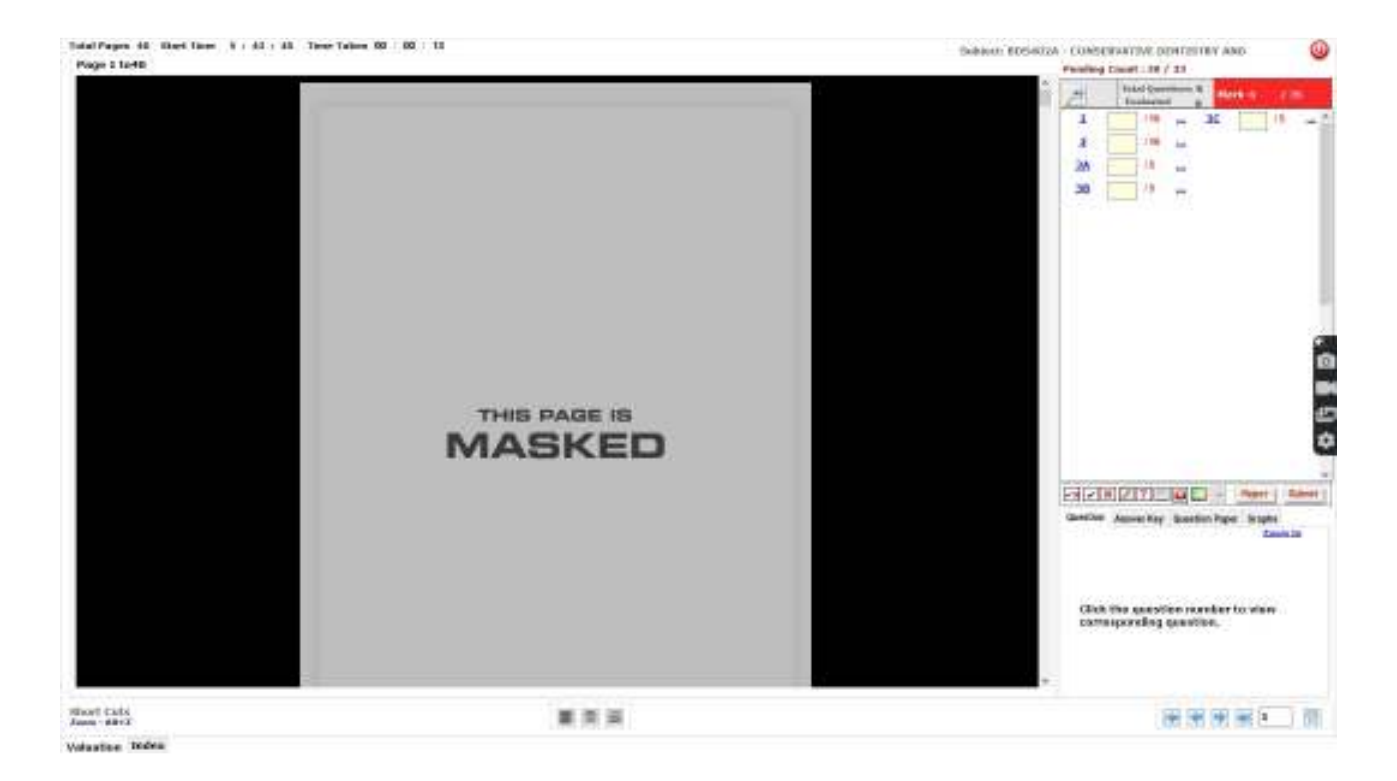

Fig 6.0

उपरोक्त स्क्रीन शॉट से चित्र 6.0 उपयोगकर्ता नीचे दिए गए विकल्पों में से चयन कर सकता है।

चयनित उत्तर स्क्रिप्ट का मूल्यांकन करें और उसके अनुसार अंक प्रदान करें। उत्तर स्क्रिप्ट को एक्सेस करते समय कृपया नीचे दी गई बातों पर ध्यान देंः

| विकल्प | विवरण                                                      |
|--------|------------------------------------------------------------|
| ~*     | टिक मार्क के लिए लेफ्ट विलक को एक्टिवेट करने के लिए इस पर  |
|        | क्लिक करें और क्रॉस मार्क के लिए राइट क्लिक करें           |
|        | माउस डिवाइस का उपयोग करना।                                 |
| 1      | टिक मार्क के लिए एनोटेशन।                                  |
| ×      | क्रॉस मार्क के लिए एनोटेशन।                                |
|        | पेन के लिए एनोटेशन।                                        |
|        | इस विकल्प का उपयोग उस एनोटेशन को चुनने के लिए करें जिसे आप |
|        | हटाना चाहते हैं                                            |
| ×      | एनोटेशन के चयन के बाद – एनोटेशन को हटाने के लिए इस बटन पर  |
|        | क्लिक करें                                                 |

|                                                 | उत्तर स्क्रिप्ट को चिह्नित करने के लिए उपयोग किए जाने वाले वांछित पेन के                                                                                                    |
|-------------------------------------------------|----------------------------------------------------------------------------------------------------|
|                                                 | रंग का चयन करें                                                                                                    |
| 1 -                                             | ड्रॉप डाउन मेनू से पेन की मोटाई चुनें                                                                                                    |
| (+)                                             | उत्तर स्क्रिप्ट को जूम करने के लिए इस विकल्प का उपयोग करें। यह एक                                                                                                    |
|                                                 | अलग स्क्रीन खोलेगा जहां उत्तर स्क्रिप्ट को जूम किया जा सकता है या छवि                                                                                                    |
|                                                 | को देखने के लिए घुमाया जा सकता है।                                                                                                    |
| 14 4 A A                                        | पेज स्क्रॉलिंग का उपयोग। यदि आप टेक्स्ट बॉक्स में पेज नंबर में किसी                                                                                                    |
|                                                 | विशेष पेज की पर जाना चाहते हैं और गो टू पर क्लिक करें।                                                                                                    |
|                                                 |                                                                                                    |
|                                                 |                                                                                                    |
| टैब                                             | विवरण                                                                                                    |
| टैब<br>Question                                 | विवरण<br>विशेष प्रश्न देखने के लिए मूल्यांकन स्क्रीन से इस प्रश्न संख्या पर क्लिक                                                                                                    |
| टैब<br>Question                                 | विवरण<br>विशेष प्रश्न देखने के लिए मूल्यांकन स्क्रीन से इस प्रश्न संख्या पर क्लिक<br>करें।                                                                                                    |
| टैब<br>Question<br>Answer Key                   | विवरण<br>विशेष प्रश्न देखने के लिए मूल्यांकन स्क्रीन से इस प्रश्न संख्या पर क्लिक<br>करें।<br>विषय के लिए अपलोड की गई उत्तर कुंजी देखने के लिए इस टैब पर                                                                                                    |
| टैब<br>Question<br>Answer Key                   | विवरण<br>विशेष प्रश्न देखने के लिए मूल्यांकन स्क्रीन से इस प्रश्न संख्या पर क्लिक<br>करें।<br>विषय के लिए अपलोड की गई उत्तर कुंजी देखने के लिए इस टैब पर<br>क्लिक करें (यदि उपयोग किया जाता है)                                                                                               |
| टैब<br>Question<br>Answer Key<br>Question Paper | विवरण<br>विशेष प्रश्न देखने के लिए मूल्यांकन स्क्रीन से इस प्रश्न संख्या पर क्लिक<br>करें।<br>विषय के लिए अपलोड की गई उत्तर कुंजी देखने के लिए इस टैब पर<br>क्लिक करें (यदि उपयोग किया जाता है)<br>विषय के लिए पूरा प्रश्न पत्र देखने के लिए इस टैब पर क्लिक करें (यदि                        |
| टेब<br>Question<br>Answer Key<br>Question Paper | विवरण<br>विशेष प्रश्न देखने के लिए मूल्यांकन स्क्रीन से इस प्रश्न संख्या पर क्लिक<br>करें।<br>विषय के लिए अपलोड की गई उत्तर कुंजी देखने के लिए इस टैब पर<br>क्लिक करें (यदि उपयोग किया जाता है)<br>विषय के लिए पूरा प्रश्न पत्र देखने के लिए इस टैब पर क्लिक करें (यदि<br>उपयोग किया जाता है) |

विवरणः—

- इस स्क्रीन से मूल्यांकनकर्ता टिक (दाएं) और क्रॉस (गलत) एनोटेशन दर्ज करके स्क्रिप्ट का मूल्यांकन कर सकता है।
- उपयोगकर्ता उस विशेष प्रश्न के लिए पीले रंग के बॉक्स में स्क्रीन के दाईं ओर ग्रिड पर प्रश्न के लिए क्रमशः वांछित अंक दर्ज कर सकता है।

उत्तर स्क्रिप्ट का मूल्यांकन पूरा करने के बाद 'सबमिट' बटन पर क्लिक करें।

यदि छात्र ने किसी प्रश्न के लिए किसी विशेष उत्तर का प्रयास नहीं किया है तो कृपया इसे 'NA' (Not Attamped) के रूप में चिह्नित करें।

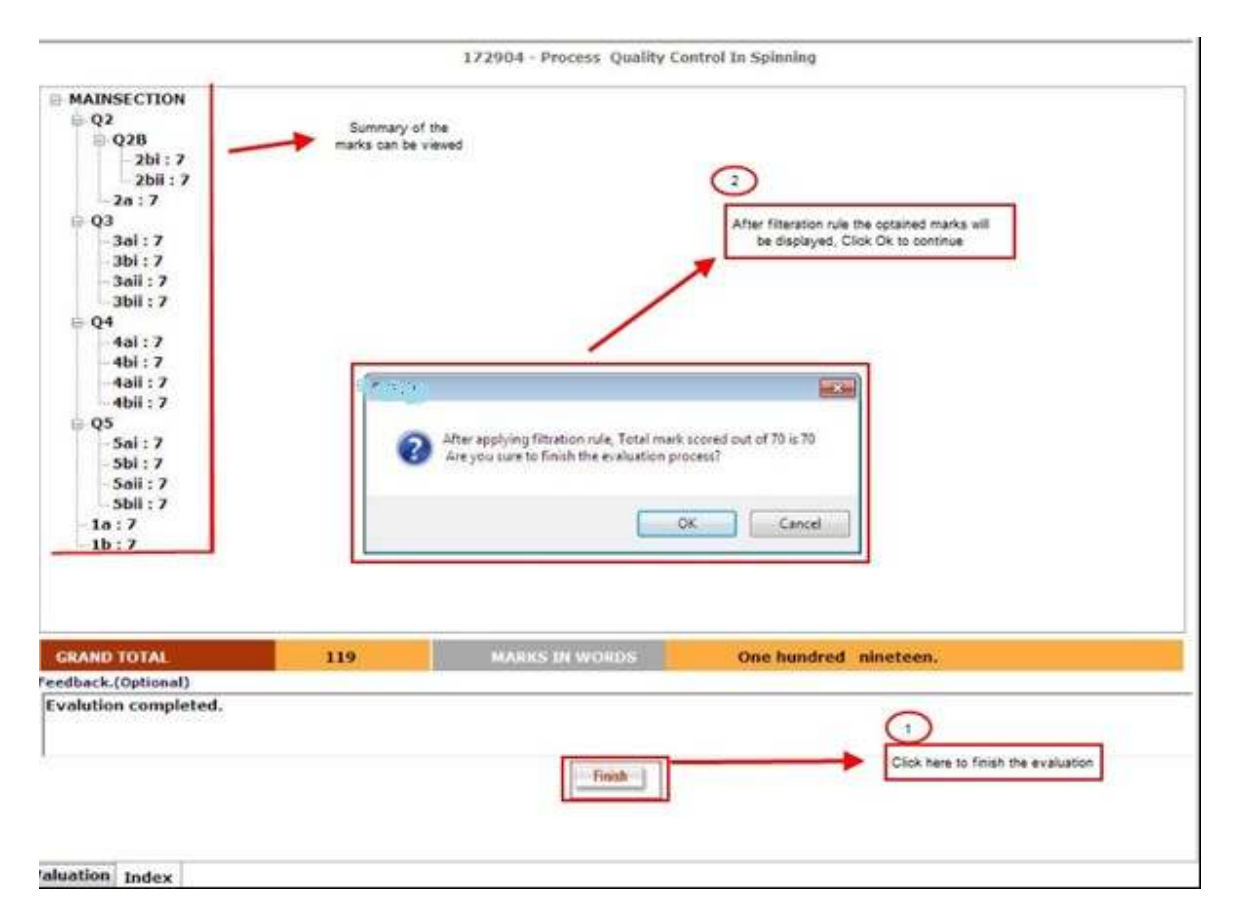

#### **Step 11: After evaluation Process**

Fig 7.0

उपरोक्त स्क्रीन में चित्र 7.0 उपयोगकर्ता मूल्यांकित उत्तर स्क्रिप्ट के लिए निर्धारित अंक देख सकते हैं। प्रतिक्रिया दें (यदि वांछित हो)।

यदि आप दिए गए अंकों से संतुष्ट हैं तो फिनिश पर क्लिक करें और मूल्यांकन की प्रक्रिया करें।

फिनिश बटन पर क्लिक करने के बाद "फिल्टरेशन रूल" डायलॉग बॉक्स स्क्रीन पर प्रदर्शित होगा जैसा कि उपरोक्त स्क्रीन शॉट में बताया गया है।

| 2 | After applying filtra | ation rule, Total mark scor | red out of 70 is 2 |
|---|-----------------------|-----------------------------|--------------------|
|   | Alle you suite to m   | man are evened don proces   |                    |
| - |                       |                             |                    |
|   |                       |                             |                    |

उपयोगकर्ता को मूल्यांकन पूरा करने के लिए "ओके" बटन पर क्लिक करना होगा।

|                                       | OSM                                                                                                    |                                                                               |
|---------------------------------------|----------------------------------------------------------------------------------------------------|-------------------------------------------------------------------------------|
| Inter's Macator Teshani Predis Velani | n Sammary Stat Hutatan Deellication Change Patroned<br>Evaluation process has been successfully completed<br>14000101 - General Anatomy Including Embryology Histology<br>Anneerscript ID- 010111000010001/1800<br>P.V d<br>V 1:10<br>V 2:2<br>V 5:4<br>V 5:4<br>V | Reatment Harker 70<br>Centres Forbatten<br>Click here its confinue evaluation |
|                                       | GRAND TOTAL 43 MAKKS IN WORDS Forty three.                                                                                                    |                                                                               |

#### **Step 12: Continue Evaluation**

Fig 8.0

यह अंक सारांश प्रदर्शित करेगा। चित्र 8.0 के उपरोक्त स्क्रीन शॉट से, स्क्रिप्ट पर क्लिक करें।

मूल्यांकन करने के लिए बटन।

नोटः स्वचालित रूप से लॉग आउट करने के बाद स्क्रिप्ट को डी–आवंटित (deallocated) कर दिया जाएगा।